# GLPI Comment créer un ticket ?

Assurmer Nassim, Dorian, Remi

## Introduction

- Sur votre bureau, cliquer sur le raccourci « Support IT ».

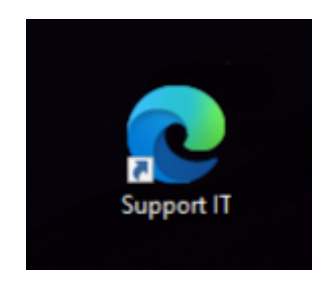

- Rentrer ensuite votre identifiant de connexion qui est votre identifiant Windows.

| G Authentification - GLPI | × +                                   |   |    | - | 0 | ×   |
|---------------------------|---------------------------------------|---|----|---|---|-----|
| ← → C ▲ Non sécurisé      | gipi.asumer.local/index.php?noAU/IG+1 | 6 | ¢: | 1 |   | 311 |
| a.                        | <b>1</b>                              |   |    |   |   |     |
|                           | Connexion à votre compte              |   |    |   |   |     |
|                           | Identifiant                           |   |    |   |   |     |
|                           | Mot de passe                          |   |    |   |   |     |
|                           | Source de convexion                   |   |    |   |   |     |
|                           | Se souvenir de moi                    |   |    |   |   |     |

- Cliquer ensuite sur créer un ticket. Détailler votre problème. Celui sera traité par notre équipe du support.

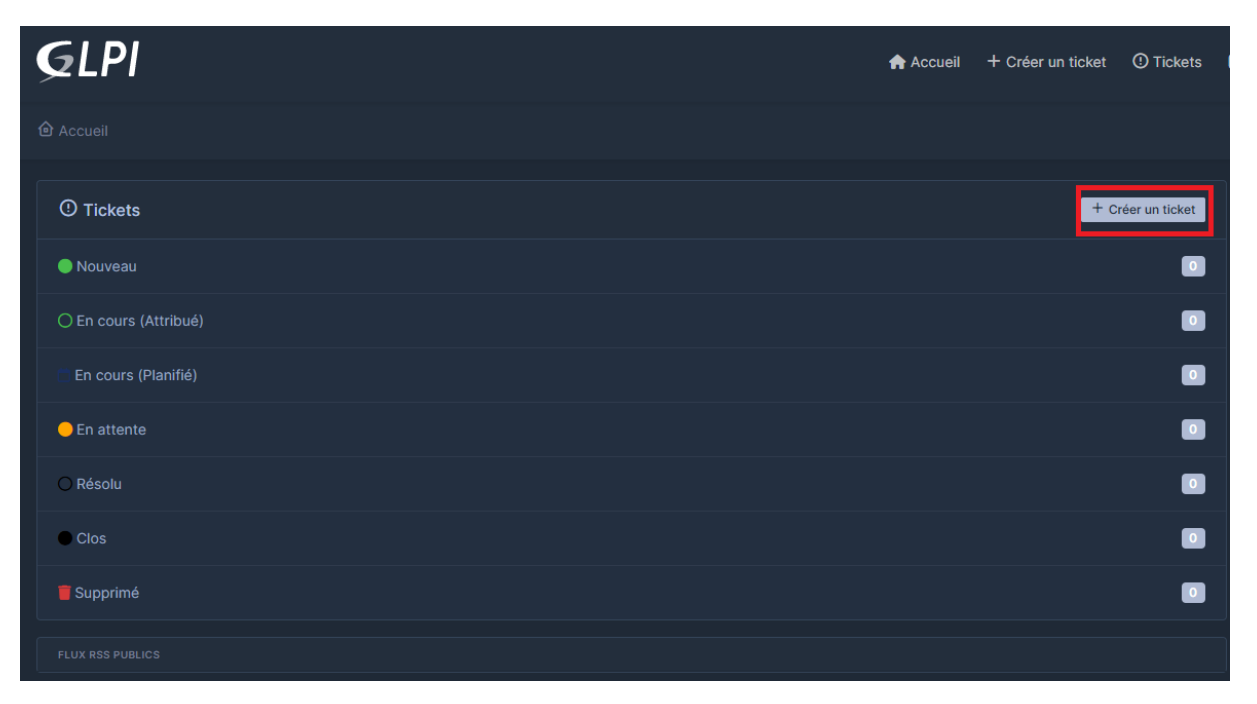

#### - Dans le ticket :

- Chosir le type de ticket que vous voulez créer (incident ou demande),
- La catégorie du ticket
- Le titre du ticket et la description de l'incident ou de la demande.
- Vous pouvez également rajouter un fichier joint au ticket (Une capture d'écran par exemple).

| Description de la demande ou de l | 'incident                                |  |
|-----------------------------------|------------------------------------------|--|
|                                   |                                          |  |
| Туре                              | Incident                                 |  |
| Catégorie                         |                                          |  |
| Urgence                           | Moyenne 👻                                |  |
| Éléments associés                 |                                          |  |
| Observateurs                      |                                          |  |
| Titre                             |                                          |  |
| Description *                     | Paragraphe V B I ····                    |  |
|                                   |                                          |  |
|                                   |                                          |  |
|                                   | Fichier(s) (2 Mio maximum) <u>i</u>      |  |
|                                   | Glissez et déposez votre fichier ici, ou |  |
|                                   | Sélect. fichiers Aucun fichier choisi    |  |
|                                   |                                          |  |
|                                   | + Soumettre la demande                   |  |

### Fonctionnement d'un ticket

### Attribution du ticket

Le technicien sera en charge de s'attribuer le ticket nouvellement formé afin de le résoudre le plus rapidement possible.

### Evolution du ticket

Le technicien en charge vous informera de l'avancée du ticket directement sur GLPI afin d'être informé.

#### Clôture du ticket

Une fois que vous informez que votre problème est résolu, le technicien se chargera de clôturer le ticket.